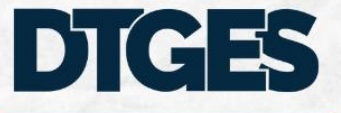

Diretoria de Informações, Sistemas e Serviços de Gestão

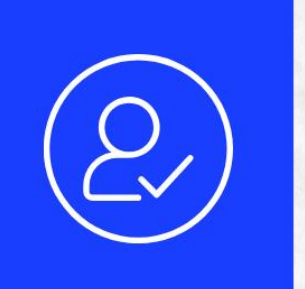

# ROTEIRO PARA HABILITAÇÃO DE USUÁRIOS NO AUTORIZA PARA ACESSO AO SIORG

MINISTÉRIO DA Gestão e da inovação Em serviços públicos

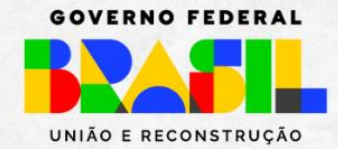

## 1. ACESSO AO AUTORIZA

Usuário Cadastrador Parcial de Órgão ou Entidade do sistema SIORG deve acessar o endereço:

https://gov.br/autoriza

### 2. CADASTRO

- Selecionar a opção "Perfil de Usuário" (no menu à esquerda)
- Informar o CPF do solicitante (no quadro à direita)
- Clicar em "Cadastrar" (no canto superior direito).

| Inicio                                     | 🏶 > Perfis de Uzuário           |         |           |
|--------------------------------------------|---------------------------------|---------|-----------|
| Auditoria 🗸                                | Pesquisar Perfis de Usuário     | Ca      | dastrar   |
| Cadastradores                              |                                 |         |           |
| Cadastradores de Gestor de Acesso Setorial | Cliente                         | Sistema |           |
| Administradores de Sistema                 |                                 | JUNU    | -         |
| Gestores de Acesso                         | CPF Informe o CPF sem pontuação |         |           |
| Gestores de Acesso Setorial                |                                 |         | Pasaulaar |
| Tags                                       |                                 | Limpar  | esquisar  |
| Transações                                 |                                 |         |           |
| Perfis                                     |                                 |         |           |
| Perfis Agregadores                         |                                 |         |           |
| Políticas de Acesso                        |                                 |         |           |
| Perfis de Usuário                          |                                 |         |           |
| Histórico de Perfis de Usuário             |                                 |         |           |
| Perfis de Características de Usuário       |                                 |         |           |
| Relatório de Usuários Habilitados 🗸 🗸      |                                 |         |           |
|                                            |                                 |         |           |

### **3. PESQUISA**

Após a página seguinte ser carregada, clicar em "Pesquisar":

| Inicio                                     | R > Perfis de Usuário > Cadastrar Perfis de Usuário         |                  |
|--------------------------------------------|-------------------------------------------------------------|------------------|
| Auditoria 🗸                                | Cadastrar Perfis de Usuário                                 |                  |
| Cadastradores                              | Preencha os campos abaixo para atribuir perfis a um usuário |                  |
| Cadastradores de Gestor de Acesso Setorial | Cliente                                                     | Sistema          |
| Administradores de Sistema                 | SECRETARIA DE GESTÃO 🗸                                      | SIORG V          |
| Gestores de Acesso                         | CPF                                                         | Nome             |
| Gestores de Acesso Setorial                | 006.659.561-42                                              |                  |
| Tags                                       |                                                             | Limpar Pesquisar |
| Transações                                 |                                                             |                  |
| Perfis                                     |                                                             |                  |
| Perfis Agregadores                         |                                                             |                  |
| Políticas de Acesso                        |                                                             |                  |
| Perfis de Usuário                          |                                                             |                  |
| Histórico de Perfis de Usuário             |                                                             |                  |
| Perfis de Características de Usuário       |                                                             |                  |
| Relatório de Usuários Habilitados 🗸 🗸      |                                                             |                  |

#### 4. CADASTRAR PERFIL DE ACESSO

Em Cadastrar Perfis de Usuários, configurar o perfil de acesso selecionando, primeiramente, o Nível de Acesso do usuário entre as opções "Órgão" para usuários com acesso à estrutura completa do órgão/entidade ou "Uorg" para usuários com acesso à parte da estrutura a partir da Uorg informada. Informar:

- Período de Acesso entre os dias da semana;
- Data de Início de Vigência;
- Horário de Início de Acesso;
- Horário de Fim de Acesso.

A Data de Fim de Vigência somente será reenchida caso o acesso ao usuário seja temporário, caso contrário o sistema assume uma data de acesso perene. Finalizando a configuração, selecionar o(s) perfil(is) a serem utilizados pelo usuário.

| Transações                            | Configurações utilizadas para os perfis                                                                                 |                          |                       |
|---------------------------------------|----------------------------------------------------------------------------------------------------|--------------------------|-----------------------|
| Perfis                                | Nivel de Acesso                                                                                                    |                          |                       |
| Perfis Agregadores                    | Şelecione                                                                                                    |                          | ×                     |
| Políticas de Acesso                   | Periodo de Acesso<br>Segunda Terca Quarta Quinta Sexta                                                                  |                          | × •                   |
| Perfis de Usuário                     | Data de Inicio de Vigência                                                                                              | Data de Fim de Vigência  |                       |
| Histórico de Perfis de Usuário        | 18/05/2023                                                                                                    | <b>#</b>                 | 曲                     |
| Perfis de Características de Usuário  | Horário de Início de Acesso                                                                                             | Horário de Fim de Acesso |                       |
| Relatório de Usuários Habilitados 🗸 🗸 | 06:00                                                                                                    | 22:00                    | 0                     |
|                                       | Perfis a selecionar                                                                                                    | Perfis selecionados      |                       |
|                                       | Filtor resultados<br>CENTEC<br>CONS<br>GESIMP<br>GESRESTEC<br>GMCARSV<br>SECCES<br>SECCES<br>SECCES<br>SETCES<br>SETTEC | Q Fibur resultadas       | Q<br>ncelar Cadastrar |

### **5. CONTATO**

No caso de dúvidas, problemas e sugestões, enviar e-mail para seges.siorg@economia.gov.br.